# **Overview of the Kansas Deaf-Blind Fund Application**

April, 2023

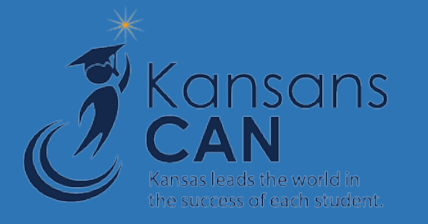

#### New LEA Administrators or Designees

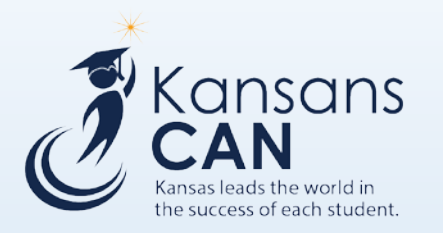

- New LEA Administrators or Designees need to register using the KSDE Common Authentication Page.
  - https://apps.ksde.org/authentication/login.aspx
- Click the Green Button to the left of the page.
- Complete all of the areas on the page.
- Click Submit.

#### **Register in Common Authentication**

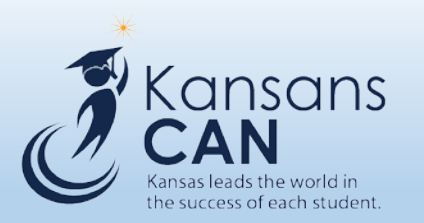

- Register for the Kansas Deaf-Blind Fund Application within the Common Authentication.
- Click the box next to the Kansas Grants
   Management System (KGMS) when registering.
- Select District Admin or District User from the dropdown menu.

| (SDE User Registration Form                                                                           |                        |
|----------------------------------------------------------------------------------------------------|------------------------|
| Back to Login Page                                                                                    |                        |
| Indicates required field.                                                                             |                        |
| Please enter your contact information:                                                                |                        |
| irst Name:*                                                                                           |                        |
| .ast Name:*                                                                                           |                        |
| Phone #:*                                                                                             |                        |
| Email Address:*                                                                                       |                        |
|                                                                                                    |                        |
| Please select the organization and building that you belong to:* Drganization: USD 101 Erie-Galesburg | ~                      |
|                                                                                                    |                        |
|                                                                                                    |                        |
| Please select the applications that you would like to access:*                                        | Anglianting Annual and |
| Application Name                                                                                      | District Undate        |
|                                                                                                    | District Approve       |
|                                                                                                    |                        |
| _Annual Statistical Report(18E)                                                                       | District               |
|                                                                                                    |                        |
| Auditor File Exchange                                                                                 | District Entry         |
|                                                                                                    |                        |
|                                                                                                    |                        |
| Cansas Education Systems Accreditation (KESA)                                                         | District               |
|                                                                                                    | OVT Chair              |
|                                                                                                    |                        |
| ZKansas Grants Management System (KGMS)                                                               | District User          |
|                                                                                                    | District Oser          |
|                                                                                                    | District Authin        |
|                                                                                                    |                        |
| _kansas integrated Accountability System (KIAS)                                                       | District User          |
|                                                                                                    | District Admin         |

#### **The Kansas Deaf-Blind Fund Application**

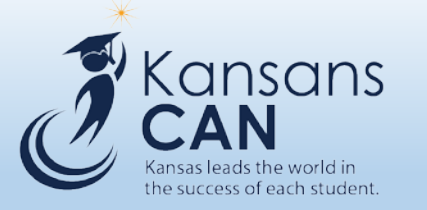

- Log into Common Authentication.
- Choose Kansas Grants Management System (KGMS) to access the Kansas Deaf-Blind Fund Application.
- Select the School Year (2023-2024).
- Click on Grant Type (Deaf-Blind).
- Click on Deaf-Blind to open the application.

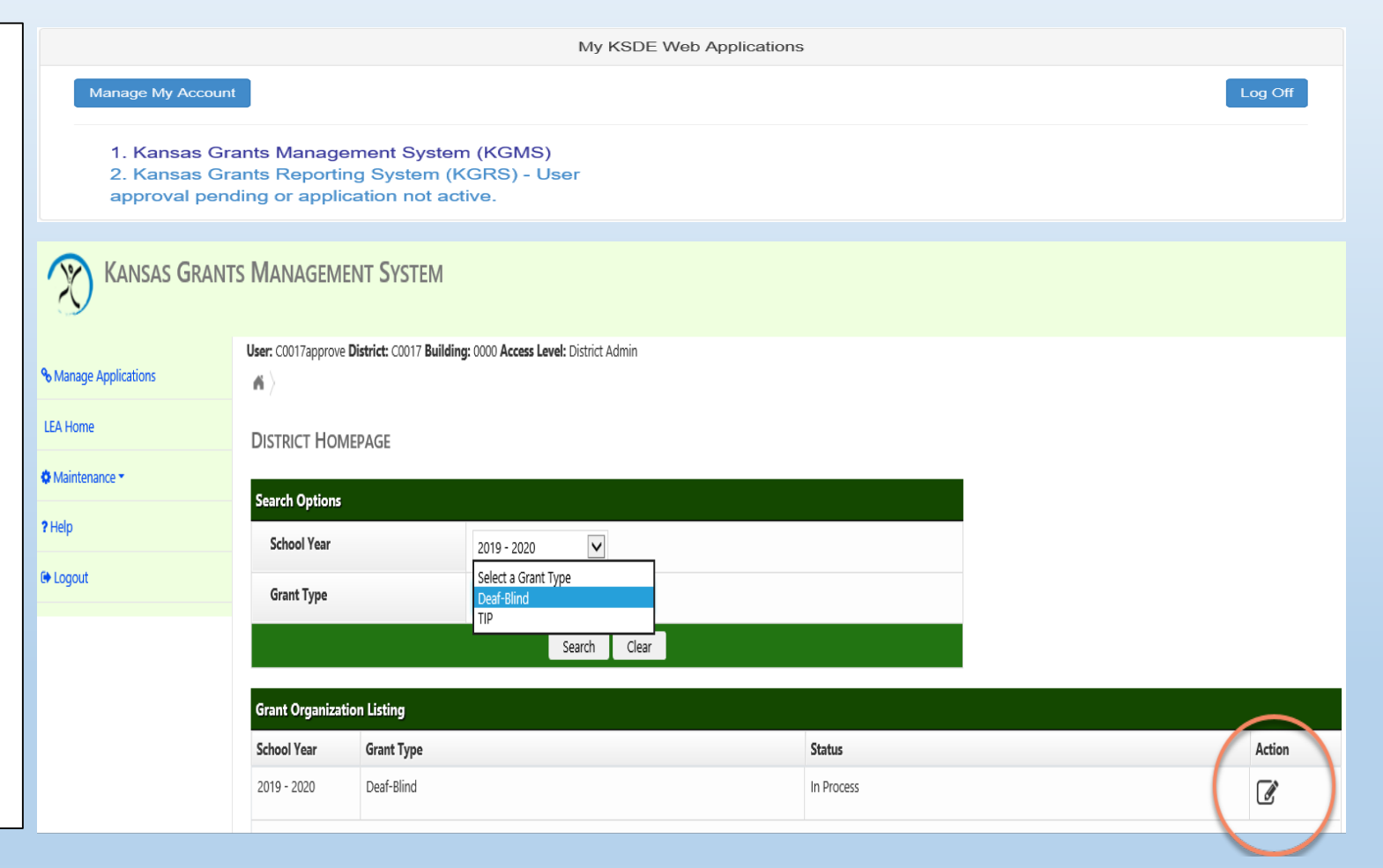

### The Summary Page

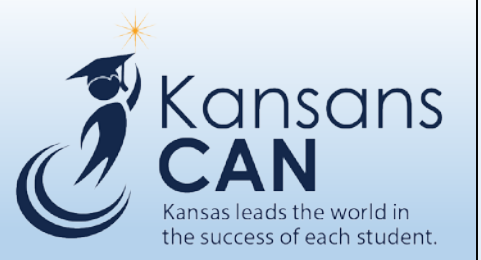

- The Summary Page displays information for the district to track the status of the submitted applications.
- The Summary Page includes information about the number of student applications entered, total costs entered, and cost by categories entered.
- The Summary Page is used as a quick reference to ensure all of the applications are submitted.

| Kansas Grant        | is Management System                                                                                                    |
|---------------------|----------------------------------------------------------------------------------------------------|
| Nanage Applications | User: D0259approve District: D0259 Building: 0000 Access Level: District Admin                                                                                                    |
| Home                | GRANT: DEAF-BLIND 2019 - 2020                                                                                                    |
| laintenance -       | Summary:                                                                                                    |
| łþ                  | Current Window(s): Deaf-Blind Application Window: 01/01/2019 - 06/30/2019 (86 days left) Assessment Status: In Process                                                                                                    |
| ogout               |                                                                                                    |
|                     | Summary Student Applications                                                                                                    |
|                     | ORG-SUMMARY                                                                                                    |
|                     | The currently active window(s) for this Deaf-Blind grant are:<br>Deaf-Blind Application Window: 01/01/2019 - 06/30/2019 (86 days left)                                                                                                    |
|                     | There are <b>28</b> Student Applications entered.<br>There are <b>22</b> Student Applications Submitted to KSDE.<br>Total Assistive Technology costs entered: <b>\$34650.47</b> .<br>Total Consultant costs entered: <b>\$11176.99</b> .<br>Total Evaluation costs entered: <b>\$11602.17</b> .<br>Total costs entered: <b>\$57429.63</b> . |

#### **Menu Options**

LEA

фМ

?He

🕒 L(

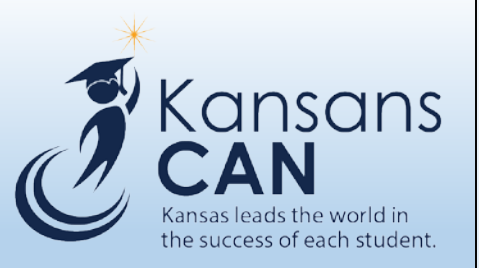

The Blue Menu provides:

- "Manage Applications"- will return the user to KSDE Web Applications listing.
- "LEA Home"- will return the user to the District Homepage to select another year or Grant Type.
- "Maintenance"- will allow the District Administrator to set the User Security for other users logging into the application.
- "Help"- will display a list of phone numbers and hours of operation for assistance, in addition to a list of links to other resources available for assistance.
- "Logout"- will log the user out of the application.

| Kansas Grant       | 'S MANAGEMENT SYSTEM                                                                                                    |
|--------------------|----------------------------------------------------------------------------------------------------|
| anage Applications | User: D0259approve District: D0259 Building: 0000 Access Level: District Admin                                                                                                    |
| Home               | GRANT: DEAF-BLIND 2019 - 2020                                                                                                    |
| p                  | Summary: Current Window(s): Deaf-Blind Application Window: 01/01/2019 - 06/30/2019 (86 days left) Assessment Status: In Process                                                                                                    |
| gout               | Summary Student Applications                                                                                                    |
|                    | ORG-SUMMARY The currently active window(s) for this Deaf-Blind grant are: Deaf-Blind Application Window: 01/01/2019 - 06/30/2019 (86 days left) There are <b>28</b> Student Applications entered. There are <b>28</b> Student Applications Submitted to KSDE. Total Assistive Technology costs entered: <b>\$34650.47</b> . Total Consultant costs entered: <b>\$11176.99</b> . Total Evaluation costs entered: <b>\$11176.99</b> . Total costs entered: <b>\$11602.17</b> . Total costs entered: <b>\$57429.63</b> . |

#### **User Security**

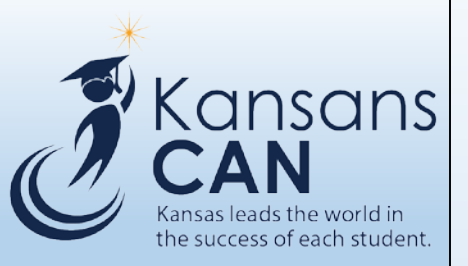

- User Security is listed under maintenance on the blue menu.
- The District Administrator or Designee selects the access level for the other users.
- The access options are:
  - No Access- will not be able to View the application
  - View Only- will only be able to View, and not Edit
  - **Update** will be able to Edit information, but not Submit
  - **Submit**-will be able to Edit and Submit

| % Manage Applications                                                                                                    | User: D0259approv  | ve District: D0259 Bu | uilding: 0000 Acc     | cess Level: Dis | trict Admin    |  |  |                                                                |  |
|----------------------------------------------------------------------------------------------------|--------------------|-----------------------|-----------------------|-----------------|----------------|--|--|----------------------------------------------------------------|--|
| LEA Home                                                                                                    | USER SECURI        | User Security         |                       |                 |                |  |  |                                                                |  |
| • Maintenance •                                                                                                    | Second Online      |                       |                       |                 |                |  |  |                                                                |  |
| 7 Help                                                                                                    | School Year        |                       | 2019 - 20             | 20              |                |  |  |                                                                |  |
| (+ Logout                                                                                                    | Grant Types        |                       | Deaf-Blind            | 3               |                |  |  |                                                                |  |
|                                                                                                    |                    |                       |                       |                 | limit.         |  |  |                                                                |  |
|                                                                                                    | Users<br>User Name | Description           | View/                 |                 |                |  |  |                                                                |  |
|                                                                                                    | Davis Davise       | No Access             | Edit                  |                 |                |  |  |                                                                |  |
|                                                                                                    | Davis, Denise      | . No Access           | e<br>C                |                 |                |  |  |                                                                |  |
|                                                                                                    | Matteson, Richardu |                       | Lø                    |                 |                |  |  |                                                                |  |
| KANSAS      Kansas                                                                                                    | GRANTS MANAGE      | MENT SYSTE            | M<br>Building: 0000 A | ccess Level: [  | District Admin |  |  |                                                                |  |
| Manage Applications         LEA Home                                                                                                    | GRANTS MANAGE      | MENT SYSTE            | M<br>Building: 0000 A | ccess Level: D  | District Admin |  |  |                                                                |  |
| KANSAS      KANSAS      KANSAS      KANSAS      Kansage Applications     LEA Home     Maintenance •                                     | GRANTS MANAGE      | MENT SYSTE            | M<br>Building: 0000 A | ccess Level: D  | District Admin |  |  |                                                                |  |
| <ul> <li>KANSAS (</li> <li>Manage Applications</li> <li>LEA Home</li> <li>Maintenance •</li> <li>User Security</li> </ul>               | GRANTS MANAGER     | MENT SYSTE            | M<br>Building: 0000 A | ccess Level: [  | District Admin |  |  | Access Level                                                   |  |
| <ul> <li>KANSAS (</li> <li>Manage Applications</li> <li>LEA Home</li> <li>Maintenance •</li> <li>User Security</li> </ul>               | GRANTS MANAGER     | MENT SYSTE            | M<br>Building: 0000 A | ccess Level: D  | District Admin |  |  | Access Level                                                   |  |
| <ul> <li>KANSAS (</li> <li>Manage Applications</li> <li>LEA Home</li> <li>Maintenance •</li> <li>User Security</li> <li>Help</li> </ul> | GRANTS MANAGER     | MENT SYSTE            | M<br>Building: 0000 A | ccess Level: [  | District Admin |  |  | Access Level<br>No Access<br>View Only                         |  |
| KANSAS (<br>Manage Applications<br>LEA Home<br>Maintenance •<br>User Security<br>? Help                                                 | GRANTS MANAGER     | MENT SYSTE            | M<br>Building: 0000 A | ccess Level: [  | District Admin |  |  | Access Level<br>No Access<br>View Only<br>Update<br>Sa Subarit |  |

### **Student Applications**

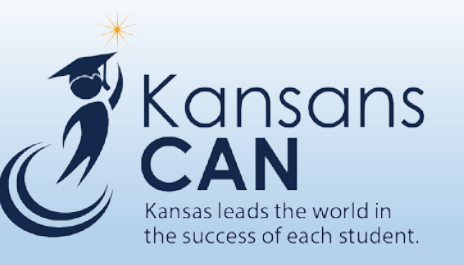

- Click on the Student Applications tab to start the application process.
- Users can add a Student Application by View, Edit, or **Delete an existing** Application.
- The Application Status is displayed on this page.

| Summary     | Student Applications |  |
|-------------|----------------------|--|
|             |                      |  |
| ORG-STUDENT | APPLICATIONS         |  |

#### Add Student Application

| Student Applications            |         |               |                    |                 |               |                   |
|---------------------------------|---------|---------------|--------------------|-----------------|---------------|-------------------|
| Student Name                    | KIDS ID | Date of Birth | Application Status | Award Status    | View/<br>Edit | Delete/<br>Reopen |
| Davis, Denise R                 |         | 10/06/2018    | KSDE Review        | Not Yet Awarded | ľ             |                   |
| dfkasjd;fkjas;, ksdjf;lkasjdlkf |         | 04/01/2019    | Submitted to KSDE  | Not Yet Awarded | ۲             |                   |
| Hayes, Jennifer                 |         | 10/06/2013    | Submitted to KSDE  | Not Yet Awarded | ۲             |                   |
| Houghton, Joan                  |         | 01/25/1954    | Submitted to KSDE  | Not Yet Awarded | ۲             |                   |
| Jordan, M                       |         | 03/01/2019    | Approved           | Not Yet Awarded | ľ             |                   |
| Jordan, Mike                    |         | 10/06/1967    | Submitted to KSDE  | Not Yet Awarded | ۲             |                   |
|                                 |         |               |                    |                 |               |                   |

### Student Application: Demographics 1

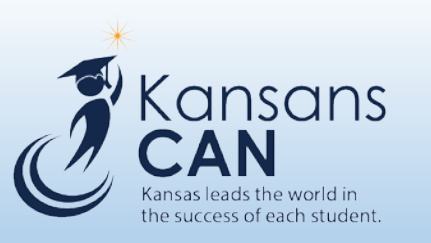

This page MUST be completed and saved prior to entering any Assistive Technology, Consultation, or Evaluation Services.

#### Does the student have a KIDS ID assigned?

- No. Enter the First Name, Last Name, and Date of Birth.
- Yes. A field for the KIDS ID is displayed on entry. The First Name, Last Name, and Date of Birth will be automatically populated. PLEASE USE KIDS ID WHEN AVAILABLE

#### Location of Student:

• Select from a dropdown listing of LEA's to identify where the student is physically located.

#### Payment LEA:

• Is auto-populated to display the district in which the user is registered.

#### Address:

• Is auto-populated with the mailing address of the Payment LEA. If the mailing address is not available in the KSDE Directory, enter the address manually .

#### **Contact Person:**

• Enter the name of the Contact Person. This is the name of the person who provides additional information if needed

#### Telephone:

• Enter the telephone number for the Contact Person.

Email Address:

• Enter the email for the Contact Person.

| Return to Student Applications          | Demographics | Assistive Technology | Consultant | Evaluation | Submit Application | Amendments | Reimbursements |  |  |  |  |
|-----------------------------------------|--------------|----------------------|------------|------------|--------------------|------------|----------------|--|--|--|--|
|                                         |              |                      |            |            |                    |            |                |  |  |  |  |
| ORG-STUDENT DEMOJoan entered this.      |              |                      |            |            |                    |            |                |  |  |  |  |
|                                         |              |                      |            |            |                    |            |                |  |  |  |  |
| Aaintain Student Demographics           |              |                      |            |            |                    |            |                |  |  |  |  |
| Does the student have a KIDS ID assigne | d? •         | No 🔿 Yes             |            |            |                    |            |                |  |  |  |  |
| Student First Name:                     |              |                      |            |            |                    |            |                |  |  |  |  |
| Student Middle Initial:                 |              |                      |            |            |                    |            |                |  |  |  |  |
| Student Last Name:                      |              |                      |            |            |                    |            |                |  |  |  |  |
| Date of Birth:                          |              |                      |            |            |                    |            |                |  |  |  |  |
| Location of Student:                    | Se           | elect a Location     |            | V          |                    |            |                |  |  |  |  |
| Payment LEA:                            | DC           | 0259 Wichita         |            |            |                    |            |                |  |  |  |  |
| Address                                 | 12           | 3 First              |            |            |                    |            |                |  |  |  |  |
|                                         |              |                      |            | _          |                    |            |                |  |  |  |  |
|                                         | Fir          | st                   | CO 66047-  |            |                    |            |                |  |  |  |  |
| Contact Person:                         |              |                      |            |            |                    |            |                |  |  |  |  |
| Telephone:                              |              |                      |            |            |                    |            |                |  |  |  |  |
| Email Address:                          |              |                      |            |            |                    |            |                |  |  |  |  |

## Student Application: Demographics 2

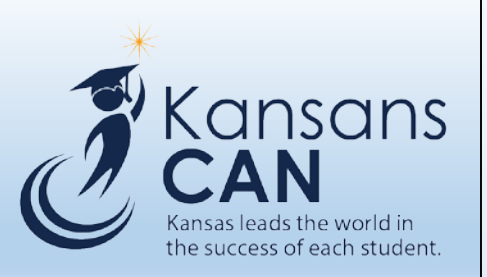

| <ul> <li>The student is under 3 years of age at the time of the application:</li> <li>This field will be auto-populated based on the student's Date of</li> </ul>                                                                         | Student is under 3 years of age at the time of application:                                                        | ○ Yes ○ No                                |
|----------------------------------------------------------------------------------------------------|----------------------------------------------------------------------------------------------------|-------------------------------------------|
| Birth.<br>The student currently is certified Deaf-Blind by the KS Deaf-Blind<br>Project.                                                                                                    | Student currently is certified Deaf-Blind by the Deaf-<br>Blind Project:                                           | ○ Yes ○ No                                |
| • Required field: Choose Yes or No.<br>The student is certified Deaf-Blind and is transitioning from a<br>segregated setting to his/her neighborhood school.                                                                              | Student is certified Deaf-Blind and is transitioning<br>from a segregated setting to their neighborhood<br>school: | ○ Yes ○ No                                |
| <ul> <li>Required field: Choose Yes or No.</li> <li>The student has a suspect hearing loss and documented vision loss<br/>in need of an evaluation.</li> </ul>                                                                            | Student has a suspected hearing loss and documented vision loss in need of an evaluation:                          | ○ Yes ○ No                                |
| <ul> <li>Required field: Choose Yes or No.</li> <li>The student has a suspect vision loss and documented hearing loss in pool of an evaluation.</li> </ul>                                                                                | Student has a suspected vision loss and documented<br>hearing loss in need of an evaluation:                       | Deaf-Blind<br>Vision Loss<br>Hearing Loss |
| <ul> <li>Required field: Choose Yes or No.</li> <li>December 1<sup>st</sup> Child Count, the student was reported as:</li> </ul>                                                                                                    | December 1st Child Count, this student was reported as:                                                            | Other                                     |
| <ul><li>Deaf-Blind</li><li>Vision Loss</li></ul>                                                                                                    | Other:                                                                                                    |                                           |
| <ul> <li>Hearing Loss</li> <li>Multiple Disabilities</li> <li>Other-manually write the student's disability</li> <li>Provide a short summary of the student's educational program in the box.</li> <li>This field is optional.</li> </ul> | Provide a Short Summary of the Student's Educational<br>Program:                                                   |                                           |
|                                                                                                    |                                                                                                    | Save Cancel                               |

### **Assistive Technology**

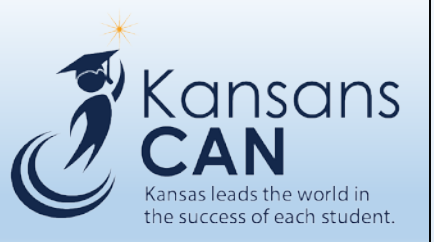

- Click on the Add Assistive Technology Tab.
- Enter information for the item in the open screen.
- Enter the Item Name, Instructional Rationale, and Expected Price are required. (Remember to include shipping and handling.)
- Click Save. The Upload File information is displayed.
- Enter a valid Website Link for the item **OR** Upload File for the requested item .
- The Website field is formatted to accept a valid URL. If you enter <u>www.ksde.org</u>, it will NOT be accepted. Enter <u>https://www.ksde.org/</u> in order for it to be accepted.
- Provide a Title for the Upload File. Name the file as specific as possible to identify the file as more files are uploaded.
- Click Save.
- Click the link Add another Assistive Technology for an additional item.

| Return to                                           | Student Applications                              | Den          | nographics | Assistive Tech       | nology | Consultant     | t Ev     | aluation                                 | Submit A             | pplication                | Amendments     | Reimb         | ursements |
|-----------------------------------------------------|---------------------------------------------------|--------------|------------|----------------------|--------|----------------|----------|------------------------------------------|----------------------|---------------------------|----------------|---------------|-----------|
| ORG-ASSIST                                          | T TECH                                            |              |            |                      |        |                |          |                                          |                      |                           |                |               |           |
| Add Assist                                          | P Add Assistive Technology for Melissa, Krumwiede |              |            |                      |        |                |          |                                          |                      |                           |                |               |           |
| Assistive Technology records for Melissa, Krumwiede |                                                   |              |            |                      |        |                |          |                                          |                      |                           |                |               |           |
| Item Name                                           |                                                   | Iter         | n Price    |                      | Ins    | tructional Rat | tionale  |                                          | Web Lin              | k for Item                |                | View/<br>Edit | Delete    |
| No Assistive                                        | Technology records found                          | d            |            |                      |        |                |          |                                          |                      |                           |                |               |           |
|                                                     |                                                   |              |            |                      |        |                |          |                                          |                      |                           |                |               |           |
|                                                     |                                                   |              |            |                      | _      |                |          |                                          |                      |                           |                |               |           |
| Return to                                           | Student Applications                              | Demogra      | phics      | Assistive Technology | Consu  | ltant Eva      | aluation | Submit Appli                             | cation               | Amendments                | Reimbursen     | ients         |           |
| File uploade                                        | ed successfully.                                  |              |            |                      |        |                |          |                                          |                      |                           |                |               |           |
| ORG-MAINT                                           | AIN ASSIST TECH                                   |              |            |                      |        |                |          |                                          |                      |                           |                |               |           |
| Add anothe                                          | er Assistive Technology for S                     | Smith, Julie |            |                      |        |                |          |                                          |                      |                           |                |               |           |
| –<br>Maintain Ass                                   | istive Technology for Si                          | mith, Julie  |            |                      |        |                |          | 🐈 Upload File                            |                      |                           |                |               |           |
| Item Name:                                          | Hearing Aide                                      |              |            |                      |        |                |          | Uploaded File                            | s                    |                           |                |               |           |
| Instructional                                       | student needs a hearing                           | aide for enh | ancement   |                      |        |                |          | File Name                                |                      | Title                     | Uploaded       | On            | Delete    |
| Rationale:                                          |                                                   |              |            |                      |        |                |          | H:\GRANTS<br>MANAGEMENT<br>PRINTS\3YROLD | SCREEN<br>DERROR.jpg | hearing aide for<br>Smith | Julie Apr 4 20 | 19 10:37AM    | 匬         |
|                                                     |                                                   |              |            |                      |        |                |          |                                          |                      |                           |                |               |           |
| Website<br>Link for<br>Item:                        | https://www.ksde.org/                             |              |            |                      |        |                |          |                                          |                      |                           |                |               |           |
| Expected<br>Price:                                  | 2489.56                                           |              |            |                      |        |                |          |                                          |                      |                           |                |               |           |
|                                                     |                                                   | Save         | Cancel     |                      |        |                |          |                                          |                      |                           |                |               |           |

#### Consultation

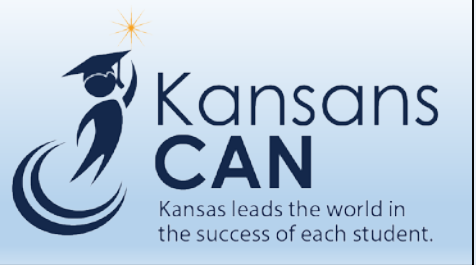

- Click on the Consultantation Tab for consultation services.
- Enter the information about the Consultant
- Enter the Consultant's Name, Description of Qualifications, Description of the Consultation, and Expected Price. ALL of this information is required.
- Click Save. Upload File information will be displayed.
- Upload at least one file containing the consultant's resume or vita.
- Provide a Title for the file that was uploaded. Name the file as specific as possible as more files are uploaded.
- Click the Save.
- Click on the Add another Consultant link to add another consultant.

| Return to Student                                  | Applications         | Demographics           | Assistive Technology       | Consultant         | Evaluation         | Submit Applicati                                         | on Amendments                                                   | Reim          | bursements |
|----------------------------------------------------|----------------------|------------------------|----------------------------|--------------------|--------------------|----------------------------------------------------------|-----------------------------------------------------------------|---------------|------------|
| ORG-CONSULT                                        |                      |                        |                            |                    |                    |                                                          |                                                                 |               |            |
| Add Consultant for                                 | Smith, Julie         |                        |                            |                    |                    |                                                          |                                                                 |               |            |
| Consultant records f                               | or Smith, Julie      |                        |                            | 0                  |                    |                                                          |                                                                 |               |            |
| Consultant Name                                    |                      | Expected Price         |                            | Description of Qua | lifications        | Description of t<br>supported by ev<br>for that is being | he type of consultation<br>vidence-based practices<br>requested | View/<br>Edit | Delete     |
| No Consultant records                              | found                |                        |                            |                    |                    |                                                          |                                                                 |               |            |
|                                                    |                      |                        |                            |                    |                    |                                                          |                                                                 |               |            |
| Return to Student App                              | lications Demo       | ographics Assistiv     | e Technology Consult       | ant Evaluation     | Submit Application | Amendments                                               | Reimbursements                                                  |               |            |
| Consultant added succ                              | essfully.            |                        |                            |                    |                    |                                                          |                                                                 |               |            |
|                                                    |                      |                        |                            |                    |                    |                                                          |                                                                 |               |            |
| ORG-MAINTAIN CONSUL                                |                      |                        |                            |                    |                    |                                                          |                                                                 |               |            |
| 🖶 Add another Consultant                           | for Smith, Julie     |                        |                            |                    |                    |                                                          |                                                                 |               |            |
| Maintain Assistive Techr                           | nology for Smith, Ju | ılie                   |                            |                    | of Up              | load File                                                |                                                                 |               |            |
| Consultant Name:                                   | Denise Davis         |                        |                            |                    | Uploa              | ded Files                                                |                                                                 |               |            |
| Description of<br>Qualifications                   | Various              |                        |                            |                    | File N             | ame T                                                    | itle U                                                          | oloaded On    | Delete     |
|                                                    |                      |                        |                            |                    |                    | plotaca mes round                                        |                                                                 |               |            |
|                                                    |                      |                        |                            |                    |                    |                                                          |                                                                 |               |            |
| Description of the type<br>of consultation         | Describe the service | e provided here        |                            |                    |                    |                                                          |                                                                 |               |            |
| supported by evidence-<br>based practices for that |                      |                        |                            |                    |                    |                                                          |                                                                 |               |            |
| is being requested                                 |                      |                        |                            |                    |                    |                                                          |                                                                 |               |            |
| Expected Price:                                    | 1456.99              |                        |                            |                    |                    |                                                          |                                                                 |               |            |
|                                                    |                      | Save Cancel            |                            |                    |                    |                                                          |                                                                 |               |            |
| Please correct the follo                           | wing errors before   | submitting the Stude   | nt Application to KSDE     |                    |                    |                                                          |                                                                 |               |            |
| Consultant: Denise                                 | e Davis - You must   | have at least one unic | aded file in order to subn | nit.               |                    |                                                          |                                                                 |               |            |
|                                                    |                      | and a set on o up to   |                            |                    |                    |                                                          |                                                                 |               |            |

#### Evaluation

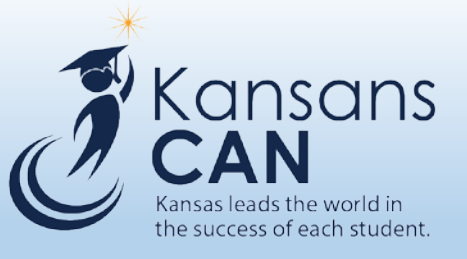

- Click the Evaluation tab.
- Enter the Name of the Evaluator, Address, City, State, ZIP Code, Service being provided, Purpose of the Evaluation, and Expected Price. These are required fields.
- Click the link. Enter the information for the Evaluation.
- The Upload File information is Displayed. Enter the data. Click Save.
- The Upload File is optional. It is NOT required.
- Provide a Title for the Upload File. Name the file as specific as possible to identify the file as more files are uploaded.
- Click Save.
- Click on Add another Evaluation to add an evaluation.

| Return to Student Applicati                                                                                                    | ons           | Demographics                 | Assistive Technology | Consultant              | Evaluation     | Submit Application                                                                                                    | Amendments                   | Reimb         | ursements |
|----------------------------------------------------------------------------------------------------|---------------|------------------------------|----------------------|-------------------------|----------------|----------------------------------------------------------------------------------------------------|------------------------------|---------------|-----------|
|                                                                                                    |               |                              |                      |                         |                |                                                                                                    |                              |               |           |
| ONG-EVAL                                                                                                    |               |                              |                      |                         |                |                                                                                                    |                              |               |           |
| 🖶 Add Evaluation for Smith, Jul                                                                                                    | ie            |                              |                      |                         |                |                                                                                                    |                              |               |           |
| Evaluation records for Smith,                                                                                                    | , Julie       |                              |                      |                         |                |                                                                                                    |                              |               |           |
| Name of the Evaluator                                                                                                    |               | Expected Price               |                      | Service being provid    | ed             | Purpose of the Evaluation evidenced-based practices and the second second secon | ation supported by<br>ctices | View/<br>Edit | Delete    |
| No Evaluation records found                                                                                                    |               |                              |                      |                         |                |                                                                                                    |                              |               |           |
|                                                                                                    |               |                              |                      |                         |                |                                                                                                    |                              |               |           |
| Return to Student Applications D                                                                                                    | Demographics  | Assistive Technology         | Consultant Evalu     | uation Submit Applicati | ion Amendments | Reimbursements                                                                                                    |                              |               |           |
| Evaluation added successfully.                                                                                                    |               |                              |                      |                         |                |                                                                                                    |                              |               | )         |
| ORG-MAINTAIN EVAL                                                                                                    |               |                              |                      |                         |                |                                                                                                    |                              |               | )         |
| Add another Evaluation for Smith, Julie                                                                                                    |               |                              |                      |                         |                |                                                                                                    |                              |               |           |
| Maintain Evaluation for Smith, Julie                                                                                                    |               |                              |                      |                         |                | 🐈 Upload File                                                                                                    |                              |               |           |
| Name of the Evaluator:                                                                                                    | Denise Davis  |                              |                      |                         |                | Uploaded Files                                                                                                    | ana ka                       |               |           |
| Address:                                                                                                    | 123 West Fir  | st St                        |                      |                         |                | File Name No Uploaded Files Found                                                                                                    | Title U                      | ploaded On    | Delete    |
| Cit. Co                                                                                                    |               |                              |                      |                         |                |                                                                                                    |                              |               |           |
| City state ZIP:                                                                                                    | Topeka        | KS 666                       | 565-9999             |                         |                |                                                                                                    |                              |               |           |
| Service being provided:                                                                                                    | Description ( | of service goes here.        |                      |                         |                |                                                                                                    |                              |               |           |
| Purpose of the Evaluation (list either<br>audiological or ophthalmological only: or<br>list type of evaluation (e.g., asistive<br>technology, augmentative<br>communication, etc.) supported by<br>evidenced-based practices: | The purpose   | of the Evaluation would go l | here                 |                         |                |                                                                                                    |                              |               |           |
| Expected Price:                                                                                                    | 1599.99       |                              |                      |                         |                |                                                                                                    |                              |               |           |
|                                                                                                    |               | Save Cancel                  |                      |                         |                |                                                                                                    |                              |               |           |

#### **Consultant: Upload File**

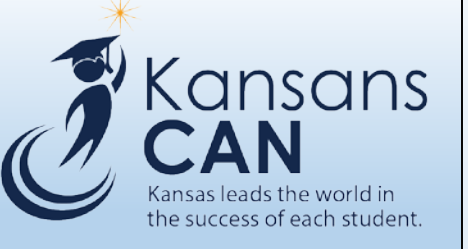

- Write a Title for each file. Make it as specific as possible to identify the file from other consultant files.
- Uploaded files are available to view.

| Retarn to stadent Applications E                                                                          | Allographics Assist                                     | ive recimology     | constructine | Evaluation  | Subility Application | Americanenta | Kennbursemenes |
|----------------------------------------------------------------------------------------------------|---------------------------------------------------------|--------------------|--------------|-------------|----------------------|--------------|----------------|
|                                                                                                    |                                                         |                    |              |             |                      |              |                |
| Upload Files/Documentation for Studen                                                                     | t 'Smith, Julie '   Consul                              | ant 'Denise Davis' |              |             |                      |              |                |
| Title                                                                                                    | Consultant for Julie Smith                              |                    |              | ×           |                      |              |                |
| File to Upload                                                                                            | H:\GRANTS MANAGEMEN                                     | T S Browse         |              |             |                      |              |                |
| Files being uploaded must be one of these t<br>.docx, .doc, .xls, .xlsx, .txt, .pdf, .csv, .ppt, .xps, .b | <b>types:</b><br>omp, .gif, .jpg, .jpeg, .tif, .tiff, . | png                |              |             |                      |              |                |
|                                                                                                    |                                                         |                    |              | Upload File | Cancel               |              |                |

### **Submit Application**

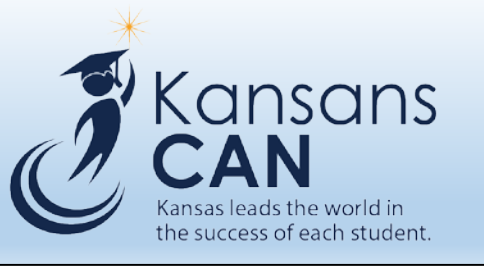

- Submit the application after the information, including Student Demographics, Assistive Technology, Consultation, and/or Evaluation have been entered.
- Type the name of the LEA SPED Director or his/her Designee. Check the box to certify the information in the application is accurate and true.
- Click Save.
- The Upload File is NOT required, but may be used for additional information. Be as specific as possible when selecting the Title for the file.
- Click Submit Student Application.

| Return to Student Applica                             | tions Demographics                                                                                                    | s Assistive Technology                                                                                                    | Consultant                                              | Evaluation          | Submit Applicatio | n Amendme            | ıts Reimbu  | ursements |  |
|-------------------------------------------------------|----------------------------------------------------------------------------------------------------|----------------------------------------------------------------------------------------------------|---------------------------------------------------------|---------------------|-------------------|----------------------|-------------|-----------|--|
| Data saved successfully.                              |                                                                                                    |                                                                                                    |                                                         |                     |                   |                      |             |           |  |
| ORG-SUBMIT APPL                                       |                                                                                                    |                                                                                                    |                                                         |                     |                   |                      |             |           |  |
| udent Application Submis                              | ssion for Smith, Julie                                                                                                    |                                                                                                    |                                                         |                     | ÷                 | Upload File          |             |           |  |
| LEA Director or Designee                              | Danira Davir                                                                                                    | V                                                                                                    |                                                         |                     | U                 | oloaded Files        |             |           |  |
| who is able to commit<br>funds to the district:       | Denise Davis                                                                                                    | I certify that all the information in this application is<br>and true.                                                                                                    | ion is accurate                                         | Fi                  | e Name            | Title                | Uploaded On | Delete    |  |
|                                                       | include an and the feather factor                                                                                           |                                                                                                    | Culumit Anniinstin                                      | - huittan ta submit | Ν                 | o Uploaded Files Fou | nd          |           |  |
| The <b>Submit Appl</b><br>Press the <b>Save</b> buttc | the Studer<br>the Studer<br>ication will not be available i<br>Please note: all Informati<br>on to save the LEA Director, C | Here Application, please press the<br>the Application to KSDE.<br>if there are one or more errors on<br>on will be read only after submissi<br>Drganization Director and associat | the Student Applicatio<br>ion.<br>ed certification chec | tion.<br>kboxes.    |                   |                      |             |           |  |
|                                                       |                                                                                                    |                                                                                                    |                                                         |                     |                   |                      |             |           |  |

## Assistive Technology Amendment

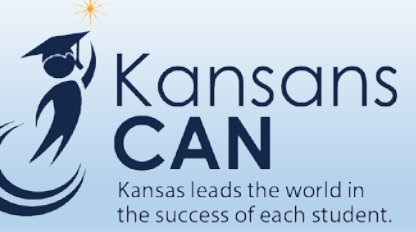

- Each Assistive Technology item Approved by KSDE can amended if needed.
- Click on the + under View/Maint to access the screen.
- All information under the Amendment section of the screen is required for each item.
- The Upload File information will be saved after entering the data.
- Click Save. The Upload File information will be displayed on the screen.
- Enter a valid Website Link for the Item OR use the Upload File for information of the requested item.
- Click Save.
- Submit the amendment to KSDE for approval.
- Clicking Submit.

| Return to Student                          | Applications                                         | Demographics                            | Assistive Technology                        | Consultant           | Evaluation         | Submit Applica                      | tion Amendme                     | nts Reim       | bursements |
|--------------------------------------------|------------------------------------------------------|-----------------------------------------|---------------------------------------------|----------------------|--------------------|-------------------------------------|----------------------------------|----------------|------------|
|                                            |                                                      |                                         |                                             |                      |                    |                                     |                                  |                |            |
| Student Application<br>Student Application | n for <b>reb, mich</b> a<br>n for <b>reb, mich</b> a | ael submitted on 3<br>ael has been Appr | /28/2019 by Davis, Do<br>oved on 3/28/2019. | enise.               |                    |                                     |                                  |                |            |
| ORG-AMENDS                                 |                                                      |                                         |                                             |                      |                    |                                     |                                  |                |            |
| Approved Assistive T                       | echnology item                                       | s for reb, michael                      |                                             |                      |                    |                                     |                                  |                |            |
| Item Name                                  |                                                      | Item Price                              |                                             | Instructional Ration | ale                | Web Link for I                      | Item                             | View/<br>Maint | Delete     |
| hearing aide                               |                                                      | \$1,599.99                              |                                             | sdkjf;asdjf;kl       |                    | https://trello.co<br>mgmt-deaf-blir | om/b/GfDj7I87/grants-<br>nd-fund | +              |            |
| sdkjf;askdjf;lk                            |                                                      | \$1,599.99                              |                                             | skdjf;aksjdf;kjas    |                    | https://trello.co<br>mgmt-deaf-blir | m/b/GfDj7187/grants-<br>nd-fund  | +              |            |
|                                            |                                                      |                                         |                                             |                      |                    |                                     |                                  |                |            |
| Return to Student App                      | olications Dem                                       | ographics Assistiv                      | re Technology Consulta                      | nt Evaluation        | Submit Application | Amendments                          | Reimbursements                   |                |            |
|                                            |                                                      |                                         |                                             |                      |                    |                                     |                                  |                |            |
| Assistive Technology A                     | mendment saved                                       | successfully.                           |                                             |                      |                    |                                     |                                  |                |            |
|                                            |                                                      |                                         |                                             |                      |                    |                                     |                                  |                |            |
| OKG-MAINTAIN ASSIST I                      | ECH AMEND                                            |                                         |                                             |                      |                    |                                     |                                  |                |            |
| Maintain Assistive Tech                    | nology Amendmen                                      | t for reb, michael                      |                                             |                      |                    | pload File                          |                                  |                |            |
| Item Name:                                 | hearing aide                                         |                                         |                                             |                      | Uplo               | aded Files                          |                                  |                |            |
| Instructional Rationale:                   | sdkjf;asdjf;kl                                       |                                         |                                             |                      | File N             | Name 1                              | Title U                          | Uploaded On    | Delete     |
| Website Link for Item:                     | https://trello.com/b/                                | GfDj7187/grants-mgmt-de                 | af-blind-fund                               |                      | Not                | Jploaded Files Found                |                                  |                |            |
| Expected Price:                            | \$1,599.99                                           |                                         |                                             |                      |                    |                                     |                                  |                |            |
|                                            |                                                      | Amendment:                              |                                             |                      |                    |                                     |                                  |                |            |
| Item Name:                                 | hearing aide change                                  | e                                       |                                             |                      |                    |                                     |                                  |                |            |
| Instructional Rationale:                   | this is for testing                                  |                                         |                                             |                      |                    |                                     |                                  |                |            |
|                                            |                                                      |                                         |                                             |                      |                    |                                     |                                  |                |            |
|                                            |                                                      |                                         |                                             |                      |                    |                                     |                                  |                |            |
|                                            |                                                      |                                         |                                             |                      |                    |                                     |                                  |                |            |
| Website Link for Item:                     | https://www.logia.org                                |                                         |                                             |                      |                    |                                     |                                  |                |            |
| Website Link for Item:                     | https://www.ksde.or                                  | 'g/                                     |                                             |                      |                    |                                     |                                  |                |            |

# Consultation Amendment Kansans

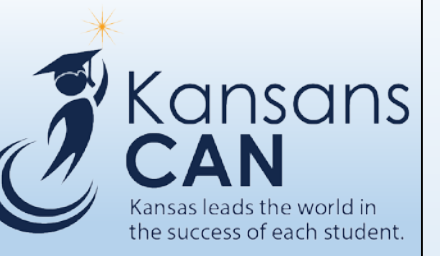

- Each Consultation that is approved by KSDE can be amended if needed.
- Click on the + under View/Maint to access the screen.
- Enter the Information for each amended service is required under the Amendment Section.
- Enter the data.
- Click Save. The information will be displayed.
- Upload the file for the resume/vita to amend the Consultant. This is required.
- Enter the data.
- Click Save.
- Click Submit. The amendment will be sent to KSDE for approval.

| Consultant Name Expected Price                                                                                         |                      | Price       |                      | Description of Qualifications |                       |               | Description<br>supported I<br>for that is b | of the type of consultation<br>by evidence-based practices<br>eing requested | View/<br>Maint | Delete |        |
|----------------------------------------------------------------------------------------------------|----------------------|-------------|----------------------|-------------------------------|-----------------------|---------------|---------------------------------------------|------------------------------------------------------------------------------|----------------|--------|--------|
| denise davis                                                                                                    |                      | \$2,485.58  |                      |                               | sdklfj;alksdjf;kajsdt | f             |                                             | sdfasdfasdfa                                                                 | sdfas          | +      |        |
| m jordan                                                                                                    |                      | \$1,587.87  |                      |                               | dkfj;asdklfj;laksd    |               |                                             | dkfj;alksdjf;lk                                                              | ajsdf          | +      |        |
|                                                                                                    |                      |             |                      |                               |                       |               |                                             |                                                                              |                |        |        |
| Return to Student App                                                                                                  | plications Demo      | graphics    | Assistive Technology | Consultan                     | t Evaluation          | Submit Applic | ation                                       | Amendments                                                                   | Reimbursements |        |        |
| Assistive Technology A                                                                                                 | Amendment saved su   | ccessfully. |                      |                               |                       |               |                                             |                                                                              |                |        |        |
|                                                                                                    |                      |             |                      |                               |                       |               |                                             |                                                                              |                |        |        |
| ORG-MAINTAIN CONSUL                                                                                                    | T AMEND              |             |                      |                               |                       |               |                                             |                                                                              |                |        |        |
| Maintain Consultant An                                                                                                 | nendment for reb, mi | chael       |                      |                               |                       |               | Upload                                      | File                                                                         |                |        |        |
| Consultant Name:                                                                                                    | denise davis         |             |                      |                               |                       |               | Uploaded                                    | Files                                                                        |                |        |        |
| Description of<br>Qualifications                                                                                       | sdkfj;alksdyf;kajsdf |             |                      |                               |                       |               | File Name                                   | Title Up                                                                     |                | l On   | Delete |
| Description of the type<br>of consultation<br>supported by evidence-<br>based practices for that<br>is being requested | sdfasdfasdfasdfas    |             |                      |                               |                       |               |                                             |                                                                              |                |        |        |
| Expected Price:                                                                                                    | \$2,485.58           |             |                      |                               |                       |               |                                             |                                                                              |                |        |        |
|                                                                                                    |                      | Amenda      | nent:                |                               |                       |               |                                             |                                                                              |                |        |        |
| Consultant Name:                                                                                                    | denise davis         |             |                      |                               |                       |               |                                             |                                                                              |                |        |        |
| Description of<br>Qualifications                                                                                       |                      |             |                      |                               |                       |               |                                             |                                                                              |                |        |        |
| Description of the type<br>of consultation<br>supported by evidence-<br>based practices for that<br>is being requested |                      |             |                      |                               |                       |               |                                             |                                                                              |                |        |        |
| Expected Price:                                                                                                    | 0.00                 |             |                      |                               |                       |               |                                             |                                                                              |                |        |        |
|                                                                                                    |                      | Save Ca     | ancel                |                               |                       |               |                                             |                                                                              |                |        |        |

### **Evaluation Amendment**

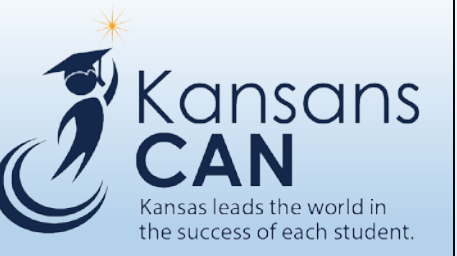

- An Evaluation approved by KSDE can be amended.
- Click on the + under View/Maint to access the screen.
- Each service under the Amendment Screen is required.
- Enter the data.
- Click Save for the Upload file. Information will be displayed.
- An Evaluation Amendment does not require an Upload File. It is optional.
- Click Save.
- Click Submit. The amendment will be sent to KSDE for approval.

| ame of the Evaluator                                                                                                    |                         | Expected Price   | Service being provided  |                           | Purpose of the Evaluation supp | orted by View/ | Delete |
|----------------------------------------------------------------------------------------------------|-------------------------|------------------|-------------------------|---------------------------|--------------------------------|----------------|--------|
|                                                                                                    |                         |                  |                         | evidenced-based practices | Maint                          |                |        |
| enise davis                                                                                                    |                         | \$5,899.97       | sldktj;alksdjf;kljasd;f |                           | sdfkja;skdljfkajsd;flk         | +              |        |
|                                                                                                    |                         |                  |                         |                           |                                |                |        |
| Maintain Assistive Techn                                                                                                    | ology Amendment f       | for reb, michael |                         | upload                    | d File                         |                |        |
| Name of the Evaluator:                                                                                                    | denise davis            |                  |                         | Uploaded                  | d Files                        | -              |        |
| Address:                                                                                                    | sdjf;askdjf;lksadjfj    |                  |                         | File Name                 | e Title                        | Uploaded On    | Delete |
| City State ZIP:                                                                                                    | sdfasdfasdfasd, dk 66   | 666-             |                         | No Uploa                  | aded Files Found               |                |        |
| service being provided:                                                                                                    | sldidj;alksdjf;kljasd;f |                  |                         |                           |                                |                |        |
| Purpose of the Evaluation<br>(list either audiological or<br>ophthalmological only; or<br>list type of evaluation<br>(e.g., assistive<br>technology, augmentative<br>communication, etc.)<br>supported by evidenced-<br>based practices: | sdfkjæskdljfkajsd;flk   |                  |                         |                           |                                |                |        |
| Expected Price:                                                                                                    | \$5,899.97              |                  |                         |                           |                                |                |        |
|                                                                                                    |                         | Amendment:       |                         |                           |                                |                |        |
| Name of the Evaluator:                                                                                                    | denise davis            |                  |                         |                           |                                |                |        |
| Address:<br>City State ZIP:                                                                                                    |                         |                  |                         |                           |                                |                |        |
| Service being provided:                                                                                                    |                         |                  |                         |                           |                                |                |        |
| Purpose of the Evaluation<br>(list either audiological or<br>ophthalmological only; or<br>list type of evaluation<br>(e.g., assistive<br>technology, augmentative<br>communication, etc.)                                                |                         |                  |                         |                           |                                |                |        |
|                                                                                                    |                         |                  |                         |                           |                                |                |        |

#### Reimbursements

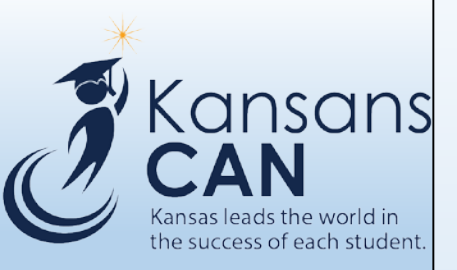

#### This page is in development at this time.

### Contact Information for Questions about the Kansas Deaf-Blind Fund

#### • For more information, contact:

Lisa Karney lkarney@ksde.org or at 785-296-6765(V)

Sarah Reed, Admin Specialist at sreed@ksde.org or at 785-293-4602(V)

OR

https://www.ksde.org/Agency/Division-of-Learning-Services/Special-Education-and-Title-Services/Special-Education/Sensory-Losses

The Kansas State Department of Education does not discriminate on the basis of race, color, national origin, sex, disability, or age in its programs and activities and provides equal access to the Boy Scouts and other designated youth groups. The following person has been designated to handle inquiries regarding the non-discrimination policies: KSDE General Counsel, KSDE, Landon State Office Building, 900 SW Jackson, Suite 102, Topeka, KS 66612, (785) 296-3201.

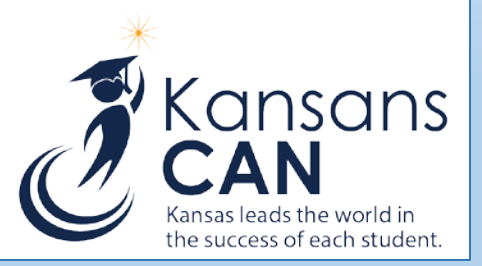

# Contact Information for Technical Assistance in Navigating, Data Entry, or Editing

• Phone Toll-Free: (877) 456-8777

#### • Hours (excluding Holidays): Monday- Friday 7AM – 5PM CST

The Kansas State Department of Education does not discriminate on the basis of race, color, national origin, sex, disability, or age in its programs and activities and provides equal access to the Boy Scouts and other designated youth groups. The following person has been designated to handle inquiries regarding the non-discrimination policies: KSDE General Counsel, KSDE, Landon State Office Building, 900 SW Jackson, Suite 102, Topeka, KS 66612, (785) 296-3201.

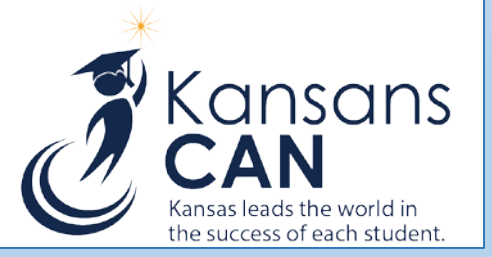

### **Kansas Deaf-Blind Fund Resources**

- The Quick Start Guide of The Kansas Deaf-Blind Fund System
- The Quick Start Guide for LEA Administrators: Assigning Security Levels for the Kansas Grants Management System
- The Overview of the Kansas Deaf-Blind Fund Power Point
- Recording for The Overview of the Kansas Deaf-Blind Fund
- The Kansas Deaf-Blind Fund FAQ
- The Quick Start Guide for LEAs: The Kansas Deaf-Blind Fund Management System

<u>https://www.ksde.org/Agency/Division-of-Learning-Services/Special-Education-and-Title-Services/Special-Education/Sensory-Losses</u>